# Anleitung zur Durchführung des OLS-Tests

1. Link der EU Academy besuchen

### https://academy.europa.eu/

2. Login mit bestehendem Account oder Neu-Registrierung. Änderung der Sprache auf Deutsch möglich

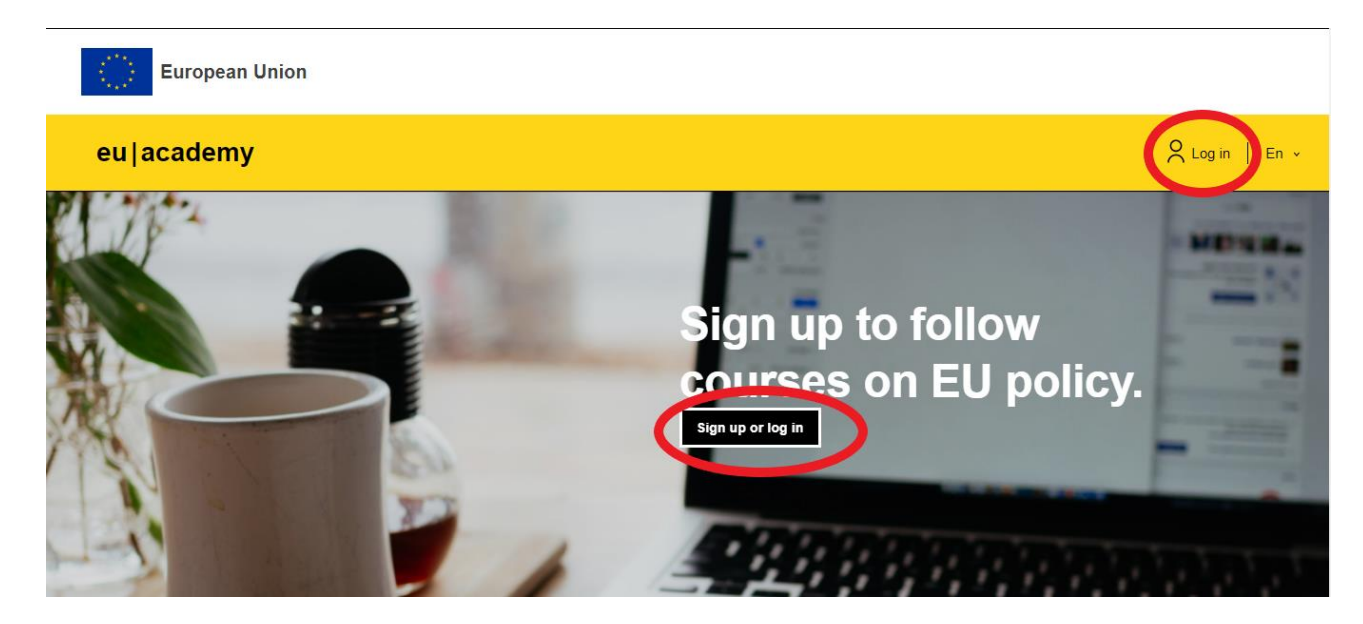

3. E-Mail-Authentifizierung durchführen

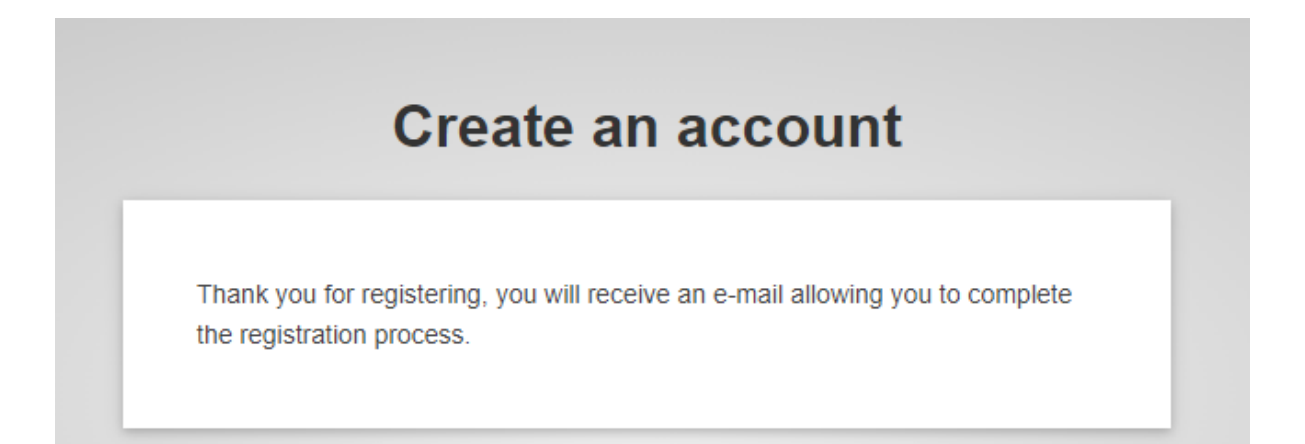

#### 4. Neues Passwort erstellen

| Password below allowed minimum length of 10 characters.                                                                                                    |   |
|----------------------------------------------------------------------------------------------------|---|
| Please choose your new password.                                                                                                    |   |
| (External)                                                                                                    |   |
| New password                                                                                                    |   |
|                                                                                                    | ] |
|                                                                                                    |   |
|                                                                                                    |   |
| Submit                                                                                                    |   |
| Submit<br>Passwords cannot include your username and must contain at least 10<br>characters chosen from at least three of the following four character groups<br>(white space permitted): |   |

#### 5. Nach Placement-Test der gewünschten Sprache suchen

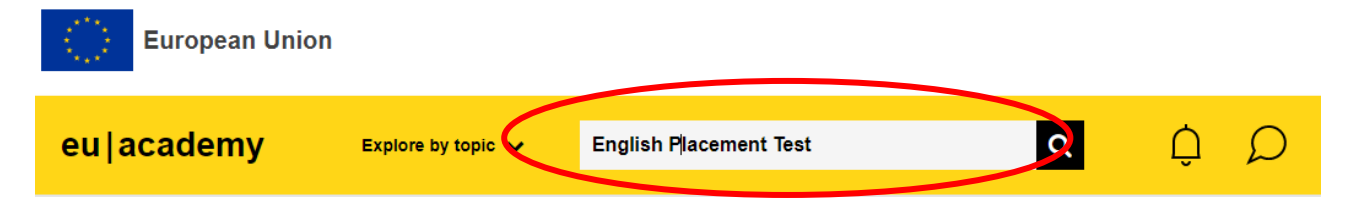

**Beachten Sie:** Aktuell stehen Ihnen die fünf häufigsten europäischen Sprachen zur Verfügung: EN, FR, DE, ES, IT. Zukünftig wird die Sprachunterstützung auch in den 24 weiteren Amtssprachen der Europäischen Union sowie für Isländisch, Mazedonisch, Norwegisch, Serbisch und Türkisch bereitgestellt

## 6. Entsprechenden Test auswählen

| eu academy                  | Explore by topic 🗸                                                       | What do you w | vant to learn today? | ٩      |
|-----------------------------|--------------------------------------------------------------------------|---------------|----------------------|--------|
| Startseite > Website Suchen |                                                                          |               |                      |        |
| 41 results found            |                                                                          |               |                      |        |
| Topic 🗸                     | Level 🗸                                                                  | Language 🗸    | Duration 🗸           | Туре 🗸 |
|                             |                                                                          |               |                      |        |
|                             |                                                                          |               |                      |        |
|                             | education & capacity building<br>English Placement Test<br>★★★★★ 4 (120) |               |                      |        |

7. In Test einschreiben

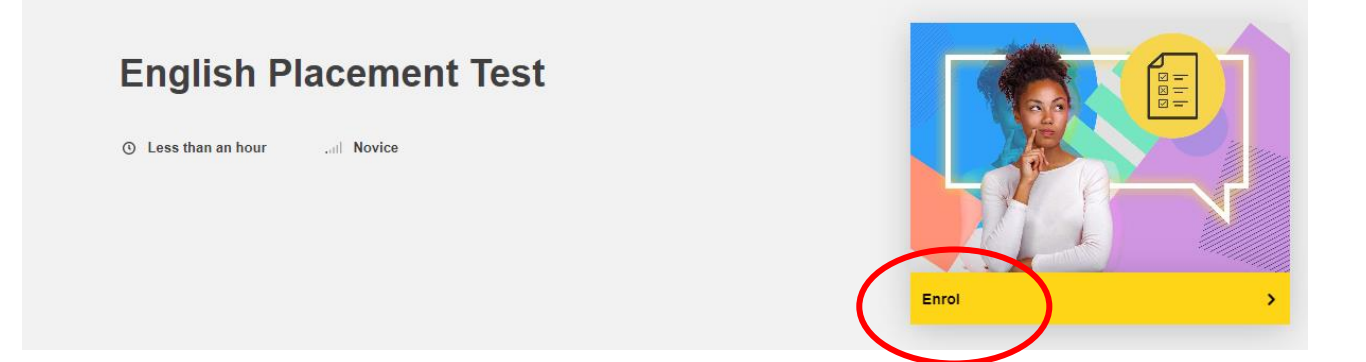

#### 8. Test durchführen

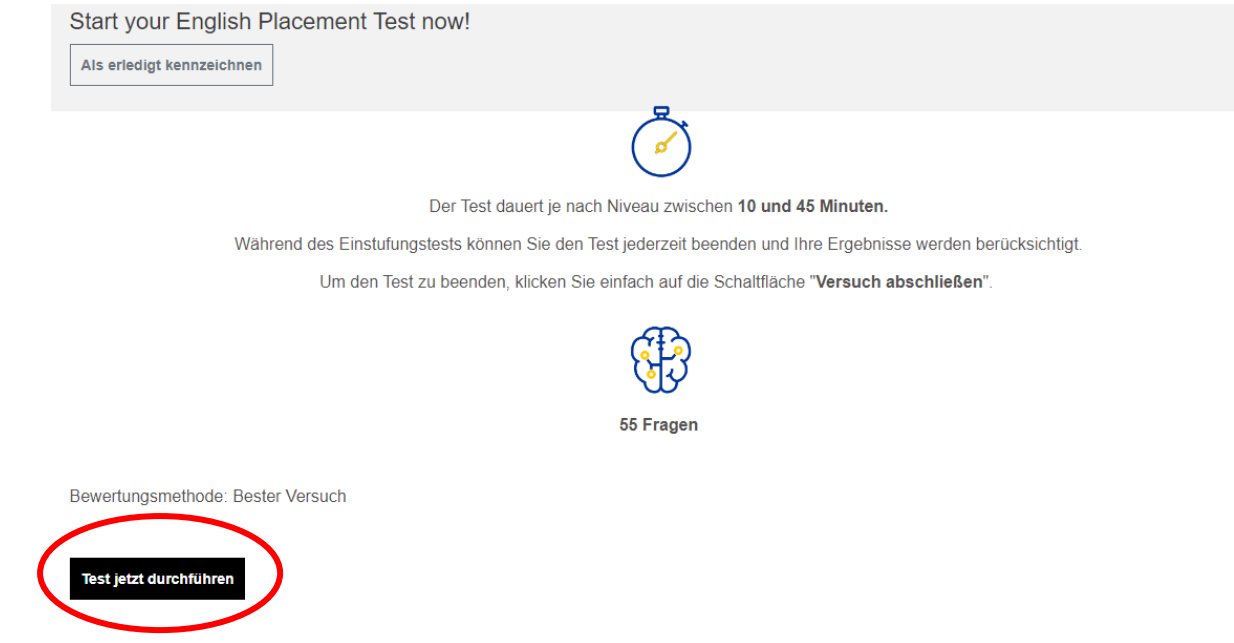

 Fragen beantworten und über "Nächste Seite" zu den weiteren Fragen navigieren.
Eine Navigation ist zudem jederzeit rechts über die Fragen-Übersicht möglich. Es können somit Fragen übersprungen oder im Nachhinein überarbeitet werden

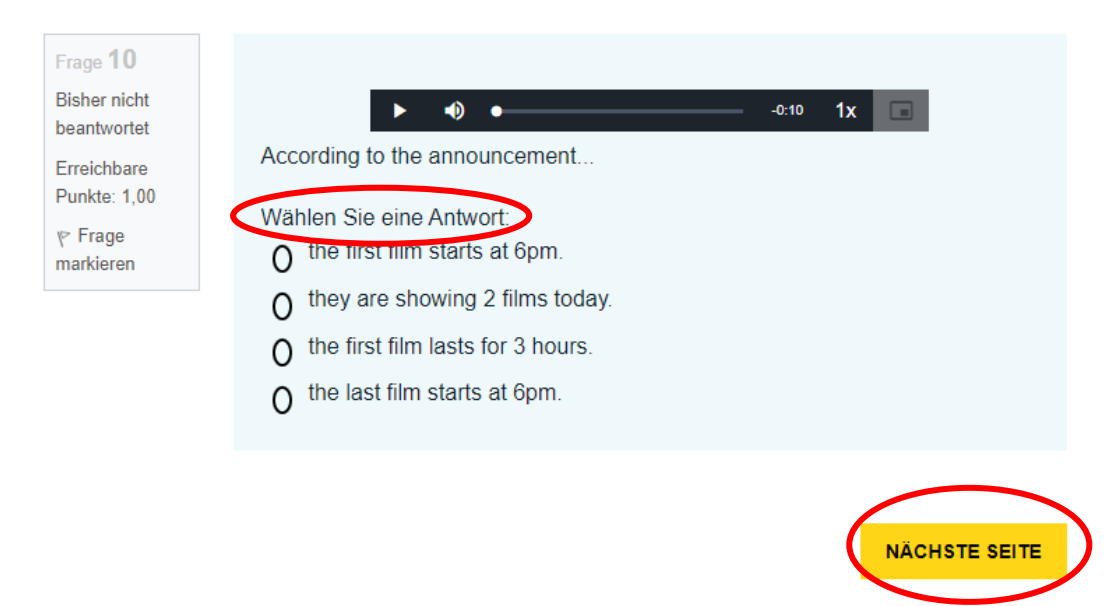

| Startseite > | Dashboard | > | <b>English Placement Test</b> | > | View Quiz | > | Vorschau |
|--------------|-----------|---|-------------------------------|---|-----------|---|----------|
|--------------|-----------|---|-------------------------------|---|-----------|---|----------|

| Frage 1                                                                                       | "I 40 years old."                                                                | Test-Navigation                                                                                                    |
|-----------------------------------------------------------------------------------------------|----------------------------------------------------------------------------------|----------------------------------------------------------------------------------------------------|
| Bisher nicht<br>beantwortet<br>Erreichbare<br>Punkte: 1,00<br>♥ Frage<br>markieren            | Wählen Sie eine Antwort:<br>O is<br>O has<br>O have<br>O am                      | 1   2   3   4   5   6   7   8   9     10   11   12   13   14   15   16   17   18     19   20   21   22   23   24   25   26   27     28   29   30   31   32   33   34   35   36 |
|                                                                                               |                                                                                  |                                                                                                    |
| Frage 2<br>Bisher nicht<br>beantwortet<br>Erreichbare<br>Punkte: 1,00<br>& Frage<br>markieren | "He play tennis."<br>Wählen Sie eine Antwort:<br>O never<br>O doesn't<br>O don't | 46 47 48 49 50 51 52 53 54<br>55<br>Versuch abschließen                                                                                                    |
|                                                                                               |                                                                                  |                                                                                                    |

10. Vor dem Abschließen des Versuches checken, ob alle Fragen beantwortet wurden. Nicht beantwortete Fragen, bleiben in der Übersicht weiß

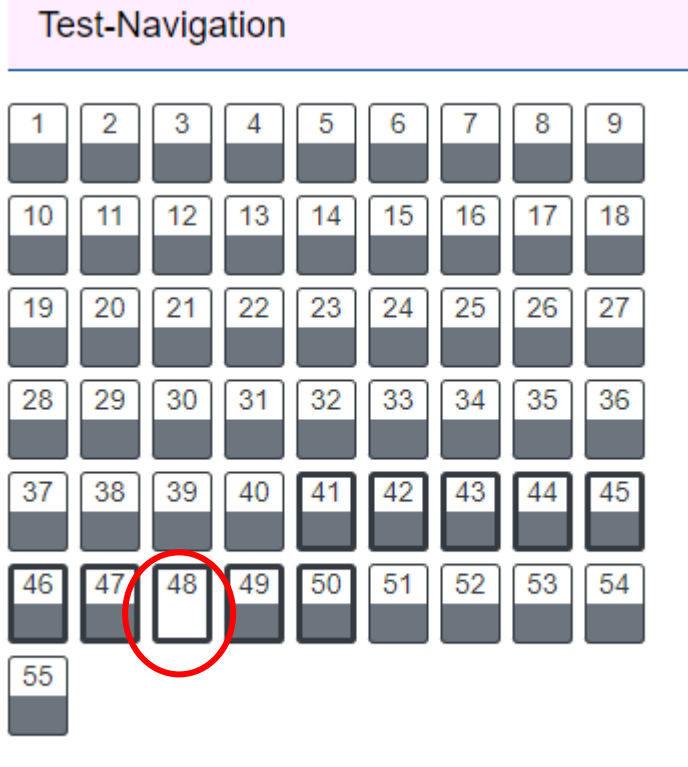

Versuch abschließen ...

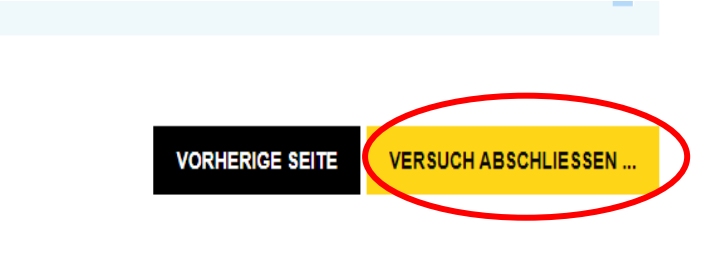

11. Die Lösungen der Fragen können über die Test-Navigation eingesehen werden. Anschließend auf "Überprüfung beenden" klicken

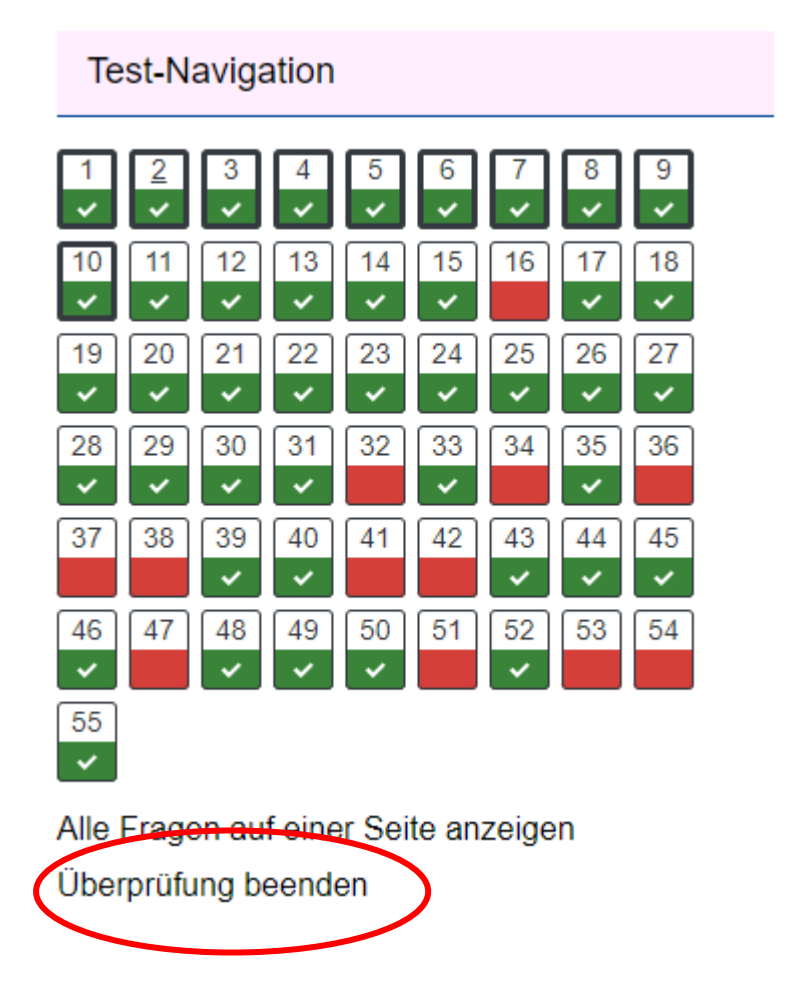

12. Sie gelangen anschließend auf das Ergebnis Ihrer Einstufung. Screenshot des Ergebnisses <u>mit Ihrem</u> <u>Namen</u> anfertigen

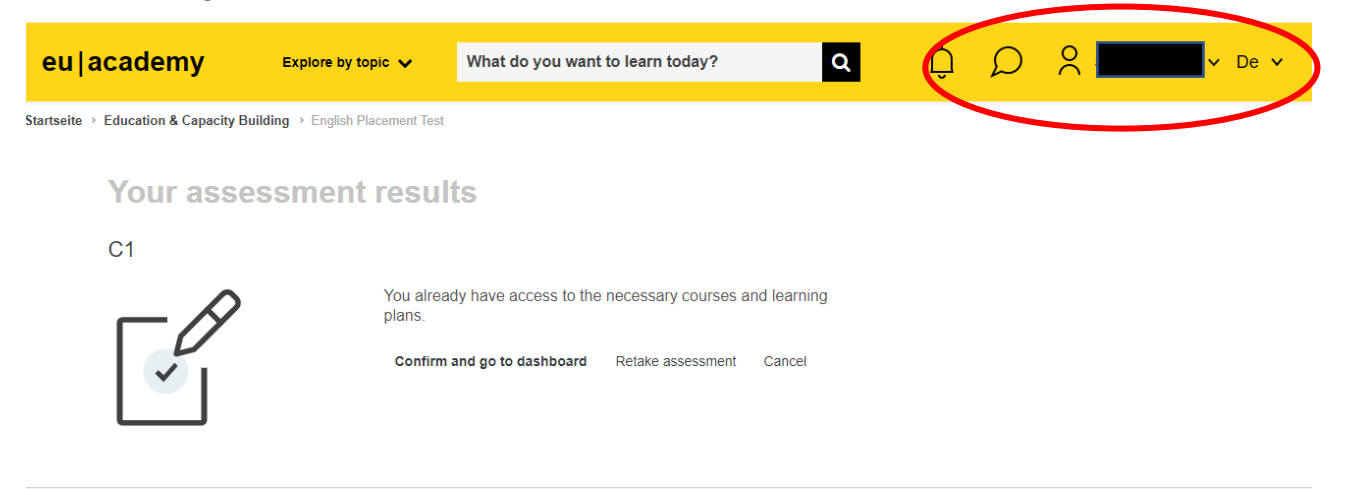

13. Screenshot als "Nachweis OLS-Test" über MoveOn hochladen.